# ASA AnyConnect VPN met Microsoft Azure MFA configureren via SAML

# Inhoud

Inleiding **Voorwaarden** Vereisten Gebruikte componenten Achtergrondinformatie SAML-componenten Certificaten voor ondertekenings- en versleutelingsbewerkingen Netwerkdiagram Configureren Cisco AnyConnect toevoegen vanuit de galerie met apps van Microsoft Azure AD-gebruiker toewijzen aan de app ASA voor SAML configureren via CLI Verifië<u>ren</u> AnyConnect testen met SAML-verificatie Veelvoorkomende problemen Niet-overeenkomende entiteits-id Niet-overeenkomende tijd Onjuist handtekeningcertificaat voor IdP gebruikt Ongeldige doelgroep voor bewering **Onjuiste URL voor Assertion Consumer Service** Wijzigingen in de SAML-configuratie die niet van kracht worden Problemen oplossen Gerelateerde informatie

# Inleiding

In dit document wordt beschreven hoe u Security Assertion Markup Language (SAML) configureert op een ASA (adaptieve security applicatie) met AnyConnect via Microsoft Azure MFA.

# Voorwaarden

### Vereisten

Cisco raadt kennis van de volgende onderwerpen aan:

- Basiskennis van RA VPN-configuratie op ASA.
- Basiskennis van SAML en Microsoft Azure.

• AnyConnect-licenties ingeschakeld (APEX of VPN Only).

#### Gebruikte componenten

De informatie in dit document is gebaseerd op de volgende software- en hardware-versies:

- Een Microsoft Azure AD-abonnement.
- Cisco ASA 9.7+ en AnyConnect 4.6+
- Een werkend AnyConnect VPN-profiel

De informatie in dit document is gebaseerd op de apparaten in een specifieke laboratoriumomgeving. Alle apparaten die in dit document worden beschreven, hadden een opgeschoonde (standaard)configuratie. Als uw netwerk live is, moet u zorgen dat u de potentiële impact van elke opdracht begrijpt.

# Achtergrondinformatie

SAML is een op XML gebaseerd framework voor het uitwisselen van verificatie- en autorisatiedata tussen security domeinen. Op deze manier wordt een vertrouwenscirkel tussen de gebruiker, een serviceprovider (SP) en een identiteitsprovider (IdP) tot stand gebracht, zodat de gebruiker zich in één keer voor meerdere services kan aanmelden. Microsoft Azure MFA kan naadloos worden geïntegreerd met de Cisco ASA VPN-applicatie om extra security te bieden voor de aanmeldingen bij Cisco AnyConnect VPN.

#### SAML-componenten

Metagegevens: het is een op XML gebaseerd document dat een veilige transactie tussen een IdP en een SP waarborgt. Hiermee kunnen de IdP en SP over overeenkomsten onderhandelen.

Ondersteunde rollen door de apparaten (IdP, SP)

Een apparaat kan meer dan één rol ondersteunen en kan waarden bevatten voor zowel een SP als een IdP. Onder het veld EntityDescriptor bevindt zich een IDPSSODescriptor als de opgenomen informatie betrekking heeft op een IdP voor eenmalige aanmelding of een SPSSODescriptor als de opgenomen informatie betrekking heeft op een SP voor eenmalige aanmelding. Dit is belangrijk omdat de juiste waarden uit de juiste secties moeten worden gehaald om SAML in te stellen.

Entiteits-ID: Dit veld is een unieke id voor een SP of een IdP. Eén apparaat kan meerdere diensten hebben en verschillende ID's van entiteiten gebruiken om ze te onderscheiden. Een ASA heeft bijvoorbeeld verschillende entiteits-id's voor verschillende tunnelgroepen die moeten worden geverifieerd. Een IdP die elke tunnelgroep authenticeert, heeft een aparte entiteit-ID-vermeldingen voor elke tunnelgroep om deze diensten nauwkeurig te identificeren.

Een ASA kan meerdere IdP's ondersteunen en heeft een aparte entiteits-id voor elke IdP om onderscheid te kunnen maken tussen deze IdP's. Als een van beide partijen een bericht ontvangt van een apparaat dat geen entiteits-id bevat die eerder is geconfigureerd, wordt dit bericht waarschijnlijk verwijderd en mislukt de SAML-verificatie. De entiteits-id vindt u in het veld EntityDescriptor naast entityID.

Service-URL's: deze definiëren de URL naar een SAML-service die is geleverd door de SP of IdP.

Voor IdP's zijn dit meestal de SLO-service (eenmalige afmelding) en de SSO-service (eenmalige aanmelding). Voor SP's zijn dit meestal Assertion Consumer Service en de SLO-service.

De URL van de SSO-service in de IdP-metagegevens wordt gebruikt door de SP om de gebruiker om te leiden naar de IdP voor verificatie. Als deze waarde onjuist wordt geconfigureerd, kan de IdP de verificatieaanvraag die is verzonden door de SP niet ontvangen of niet goed verwerken.

De URL van Assertion Consumer Service in de SP-metagegevens wordt gebruikt door de IdP om de gebruiker weer terug te leiden naar de SP en informatie te geven over de verificatiepoging van de gebruiker. Als deze URL onjuist is geconfigureerd, ontvangt de SP de bewering (het antwoord) niet of kan deze bewering niet worden verwerkt.

De URL van de SLO-service (eenmalige afmelding) kan zowel op de SP als op de IdP worden gevonden. Deze service wordt gebruikt om het afmelden bij alle SSO-services (eenmalige aanmelding) vanaf de SP te vergemakkelijken en is optioneel op de ASA. Als de URL van de SLO-service uit de IdP-metagegevens is geconfigureerd op de SP, wordt de aanvraag naar de IdP verzonden als de gebruiker zich op de SP afmeldt bij de service. Zodra de IdP met succes de gebruiker uit de diensten heeft gelogd, leidt het de gebruiker terug naar de SP en gebruikt de DSL-dienst die binnen de metagegevens van de SP wordt gevonden.

SAML-bindingen voor service-URL's: bindingen worden door de SP gebruikt om gegevens voor services uit te wisselen met de IdP. Hierbij gaat het onder andere om HTTP Redirect, HTTP POST en Artifact. Elke methode heeft een andere manier om gegevens over te dragen. De ondersteunde bindingmethode door de service is opgenomen in de definitie van die service. Voorbeeld: SingleSignOnService Binding="urn:oasis:names:tc:SAML:2.0:bindings:HTTP-Redirect" Location="https://saml.example.com/simplesaml/saml2/idp/SSOService.php"/ >. De ASA biedt geen ondersteuning voor de binding Artifact. De ASA gebruikt altijd de methode HTTP Redirect voor SAML-verificatieaanvragen, dus het is belangrijk om de URL van de SSO-service te kiezen die de binding HTTP Redirect gebruikt, zodat de IdP dit verwacht.

#### Certificaten voor ondertekenings- en versleutelingsbewerkingen

Om de vertrouwelijkheid en integriteit van de verzonden berichten tussen de SP en de IdP te waarborgen, omvat SAML de mogelijkheid om de data te versleutelen en te ondertekenen. Het certificaat dat wordt gebruikt om de gegevens te versleutelen en/of te ondertekenen kan worden opgenomen in de metagegevens, zodat het ontvangen einde het SAML-bericht kan verifiëren en ervoor kan zorgen dat het van de verwachte bron komt. De gebruikte certificaten voor ondertekening en versleuteling vindt u in de metagegevens onder respectievelijk KeyDescriptor use="signing" en KeyDescriptor use="encryption". De ASA biedt geen ondersteuning voor de versleuteling van SAML-berichten.

# Netwerkdiagram

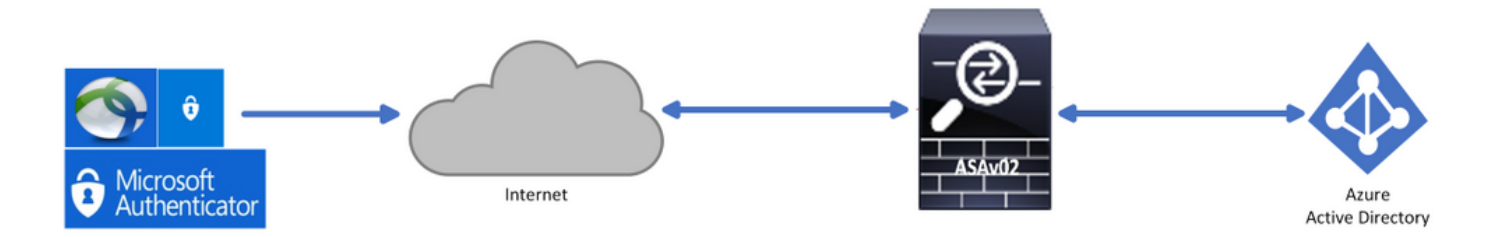

# Configureren

#### Cisco AnyConnect toevoegen vanuit de galerie met apps van Microsoft

Stap 1. Meld u aan bij Azure Portal en selecteer Azure Active Directory.

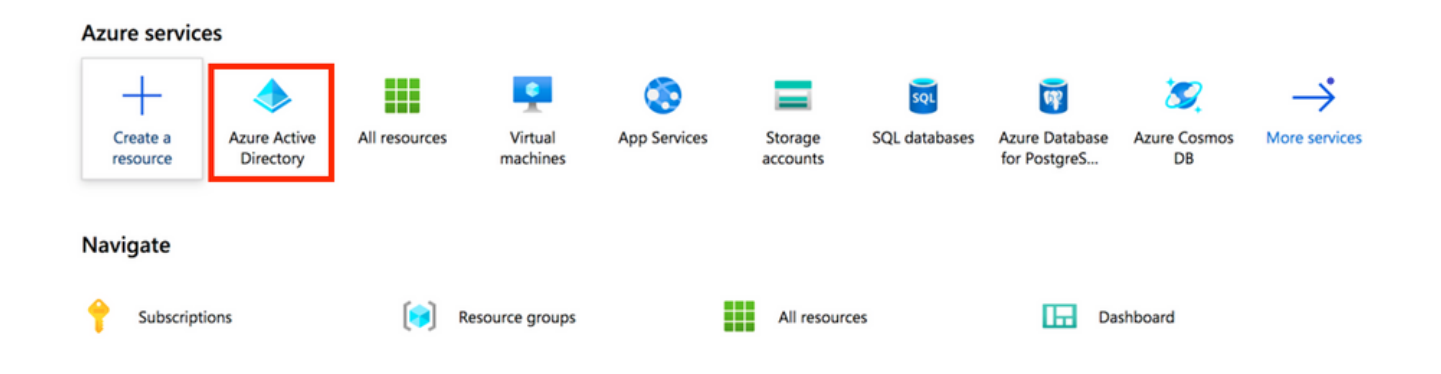

Stap 2. Selecteer Bedrijfstoepassingen, zoals weergegeven in deze afbeelding.

|                                 | Switch directory Delete directory      | $r$ + Create a directory $rac{2}{3}$ What's new $rac{2}{3}$ Got feedback? |
|---------------------------------|----------------------------------------|---------------------------------------------------------------------------|
| 0 Overview                      |                                        |                                                                           |
| 🚀 Getting started               | Azure Active Directory can help you en | able remote work for your employees and partners. Learn more              |
| X Diagnose and solve problems   |                                        |                                                                           |
| Manage                          | Overview                               |                                                                           |
| 🚨 Users                         | rchoga-azure-ad                        |                                                                           |
| A Groups                        |                                        | Your role Global administrator More info                                  |
| Organizational relationships    | Tenant ID                              | Azure AD Premium P2                                                       |
| Roles and administrators (Previ | ~~~                                    |                                                                           |
| Administrative units (Preview)  | Azure AD Connect                       |                                                                           |
| Enterprise applications         | Status Not enabled                     |                                                                           |
| Devices                         |                                        |                                                                           |
| App registrations               | Last sync Sync has never run           |                                                                           |
| Identity Governance             |                                        |                                                                           |
| Application proxy               |                                        |                                                                           |

Stap 3. Selecteer nu Nieuwe toepassing, zoals weergegeven in deze afbeelding.

| Enterprise applications  <br>rchoga-azure-ad - Azure Active Directory                     | All applications         |                     |                        |
|-------------------------------------------------------------------------------------------|--------------------------|---------------------|------------------------|
| «                                                                                         | + New application == Col | umns                |                        |
| Overview   Try out the new Enterprise Apps search preview! Click to enable the preview. → |                          |                     |                        |
| <ol> <li>Overview</li> </ol>                                                              | Application Type         | Applications status | Application visibility |
| X Diagnose and solve problems                                                             | Enterprise Applications  | Any V               | Application visibility |

**Stap 4**. In de sectie **Toevoegen uit de galerie** typt u **AnyConnect** in het zoekvak. Selecteer vervolgens **Cisco AnyConnect** in het deelvenster met resultaten en **voeg** de app toe.

| Add an application                                                                                                    | Add app                                                                                                    |
|----------------------------------------------------------------------------------------------------|----------------------------------------------------------------------------------------------------|
| ride of approaches                                                                                                    | Cisco Systems, Inc.                                                                                                    |
| Click here to try out the new and improved app gallery. → Add your own app                                                                                                    | Empower your employees to work from anywhere, on company                                                                 |
| Application<br>you're<br>developing<br>Configure Azure AD                                                                                                    | simplifies secure endpoint access and provides the security necessary to help keep your organization safe and protected. |
| Register an app you're     Application Proxy to     application that you       working on to integrate     enable secure remote     don't find in the gallery       it with Azure AD     access. | Use Microsoft Azure AD to enable user access to Cisco<br>AnyConnect.                                                     |
| Add from the suffer                                                                                                    | Requires an existing Cisco AnyConnect subscription.                                                                      |
| Add from the gallery                                                                                                    | Name ①                                                                                                    |
| Category                                                                                                    | Cisco AnyConnect                                                                                                    |
| All (3422)                                                                                                    | Publisher ③<br>Cisco Systems, Inc.                                                                                       |
| 1 applications matched "AnyConnect".                                                                                                    | Single Sign-On Mode 🕕                                                                                                    |
| Name Category                                                                                                    | SAML-based Sign-on                                                                                                    |
| Cisco AnyConnect Business management                                                                                                    | URL ①<br>https://www.ciscoanyconnect.com/                                                                                |
|                                                                                                    | Logo O                                                                                                    |
|                                                                                                    | Add                                                                                                    |

**Stap 5**. Selecteer het menu-item **Single Sign-on** (Eenmalige aanmelding), zoals weergegeven in deze afbeelding.

| AnyConnectVPN   Overvie       | w                                                               |                                                                                 |                                      |
|-------------------------------|-----------------------------------------------------------------|---------------------------------------------------------------------------------|--------------------------------------|
| ~                             |                                                                 |                                                                                 |                                      |
| R Overview                    | Properties                                                      |                                                                                 |                                      |
| Deployment Plan               | Name ①                                                          |                                                                                 |                                      |
| X Diagnose and solve problems | AnyConnectVPN                                                   |                                                                                 |                                      |
| Manage                        | Application ID 💿                                                |                                                                                 |                                      |
| Properties                    |                                                                 |                                                                                 |                                      |
| A Owners                      | Object ID 0                                                     |                                                                                 |                                      |
| Users and groups              |                                                                 |                                                                                 |                                      |
| Single sign-on                | Getting Started                                                 |                                                                                 |                                      |
| Provisioning                  |                                                                 |                                                                                 |                                      |
| Application proxy             | <ol> <li>Assign users and groups</li> </ol>                     | 2. Set up single sign on                                                        | 3. Provision User Accounts           |
| Self-service                  | Provide specific users and groups access<br>to the applications | Enable users to sign into their application<br>using their Azure AD credentials | Automatically create and delete user |
| Security                      | Assign users and groups                                         | Get started                                                                     | Get started                          |
| Conditional Access            |                                                                 |                                                                                 |                                      |
| Permissions                   |                                                                 |                                                                                 |                                      |
| Token encryption              | 4. Conditional Access                                           | S. Self service                                                                 |                                      |
| Activity                      | customizable access policy.                                     | application using their Azure AD                                                |                                      |
| Sign-ins                      | Create a policy                                                 | Get started                                                                     |                                      |
| 📸 Usage & insights (Preview)  |                                                                 |                                                                                 |                                      |

#### Stap 6. Selecteer SAML, zoals weergegeven in de afbeelding.

#### Cisco AnyConnect | Single sign-on Select a single sign-on method Help me decide Overview Deployment Plan ረያ X Diagnose and solve problems Disabled SAML C Linked User must manually enter their Rich and secure authentication to Link to an application in the Azure username and password. applications using the SAML (Security Active Directory Access Panel and/or Manage Assertion Markup Language) protocol. Office 365 application launcher. Properties A Owners Users and groups Single sign-on

#### Stap 7. Bewerk Sectie 1 met deze details.

a. Identifier (Entity ID) - https://<VPN URL>/saml/sp/metadata/<TUNNEL-GROUP NAME>

```
b. Reply URL (Assertion Consumer Service URL) - https://<VPN
URL>/+CSCOE+/saml/sp/acs?tgname=<TUNNEL-GROUP NAME>
```

Example: vpn url called **asa.example.com** and tunnel-group called **AnyConnectVPN-1** 

| Basic SAML Configuration        |                      | Ø |
|---------------------------------|----------------------|---|
| Identifier (Entity ID)          | Required             |   |
| Reply URL (Assertion Consumer S | ervice URL) Required |   |
| Sign on URL                     | Optional             |   |
| Relay State                     | Optional             |   |
| Logout Url                      | Optional             |   |
|                                 |                      |   |

Stap 8. Selecteer Downloaden in de sectie SAML-handtekeningcertificaat om het certificaatbestand te downloaden en op te slaan op uw computer.

|                      | Ø                                                                               |
|----------------------|---------------------------------------------------------------------------------|
| Active               |                                                                                 |
|                      |                                                                                 |
| 5/1/2023, 4:04:04 PM |                                                                                 |
|                      |                                                                                 |
| https://l            |                                                                                 |
| Download             |                                                                                 |
| Download             |                                                                                 |
| Download             |                                                                                 |
|                      | Active<br>5/1/2023, 4:04:04 PM<br>https://l<br>Download<br>Download<br>Download |

Stap 9. U heeft de volgende gegevens nodig voor de ASA-configuratie.

- Azure AD-id: dit is de SAML-id in onze VPN-configuratie.
- Aanmeldings-URL: dit is de URL voor aanmelden.
- Afmeldings-URL: dit is de URL voor afmelden.

| Set up AnyConnectVPN<br>You'll need to configure the applicat | tion to link with Azure AD. |  |
|---------------------------------------------------------------|-----------------------------|--|
| Login URL                                                     | https://                    |  |
| Azure AD Identifier                                           | https://                    |  |
| Logout URL                                                    | https://                    |  |

#### Azure AD-gebruiker toewijzen aan de app

In deze sectie wordt **Test1** ingeschakeld om eenmalige aanmelding van Azure te gebruiken wanneer u toegang tot de Cisco AnyConnect-app verleent.

**Stap 1.** Op de overzichtspagina van de app selecteert u **Users and groups** (Gebruikers en groepen) en vervolgens **Add user** (Gebruiker toevoegen).

| Cisco AnyConnect                                     | Users and groups                                                                       |                                                                                                    |                    |
|------------------------------------------------------|----------------------------------------------------------------------------------------|----------------------------------------------------------------------------------------------------|--------------------|
| <ul><li>Overview</li><li>Deployment Plan</li></ul>   | <ul> <li>Add user</li> <li>Edit I R</li> <li>The application will appear on</li> </ul> | emove $\mathscr{D}$ Update Credentials $ \equiv$ Columns $  \heartsuit$ Got feedback?<br>In the Access Panel for assigned users. Set 'visible to users?' to no in properties to prevent i | this. $ ightarrow$ |
| X Diagnose and solve problems                        | First 100 shown, to search all us<br>Display Name                                      | sers & groups, enter a display name.<br>Object Type                                                                                                    | Role assigned      |
| Properties                                           | No application assignments for                                                         | und                                                                                                    |                    |
| <ul> <li>Wriefs</li> <li>Users and groups</li> </ul> |                                                                                        |                                                                                                    |                    |
| Classics on                                          |                                                                                        |                                                                                                    |                    |

**Stap 2.** Selecteer **Users and groups** (Gebruikers en groepen) in het dialoogvenster Add Assignment (Toewijzing toevoegen).

| hoga-azure-ad                     |   | ,Ω βearch |   |
|-----------------------------------|---|-----------|---|
| Users and groups<br>None Selected | > |           |   |
| lect Role                         | > |           |   |
|                                   |   | Test1     | 1 |

**Stap 3.** Klik in het dialoogvenster **Add Assignment** (Toewijzing toevoegen) op de knop **Assign** (Toewijzen).

| Users and groups<br>1 user selected. | ; |
|--------------------------------------|---|
| Select Role<br>User                  |   |
| User                                 |   |

### ASA voor SAML configureren via CLI

Stap 1. Maak een vertrouwenspunt en importeer ons SAML-certificaat.

config t

crypto ca trustpoint AzureAD-AC-SAML revocation-check none no id-usage enrollment terminal no ca-check crypto ca authenticate AzureAD-AC-SAML -----BEGIN CERTIFICATE----- ... PEM Certificate Text you downloaded goes here ... ----END CERTIFICATE----- quit

#### Stap 2. Met deze opdrachten richt u uw SAML-IdP in.

webvpn

saml idp https://sts.windows.net/xxxxxxxx/ - [Azure AD Identifier] url sign-in https://login.microsoftonline.com/xxxxxxxxxxxxxxxx/saml2 - [Login URL] url sign-out https://login.microsoftonline.com/common/wsfederation?wa=wsignout1.0 - Logout URL trustpoint idp AzureAD-AC-SAML - [IdP Trustpoint] trustpoint sp ASA-EXTERNAL-CERT - [SP Trustpoint] no force re-authentication no signature base-url https://asa.example.com

#### Stap 3. SAML-verificatie toepassen op een VPN-tunnelconfiguratie.

write memory

**Opmerking:** Als u wijzigingen wilt aanbrengen in de IdP-configuratie, moet u de configuratie van de SAML-identiteitsprovider uit uw tunnelgroep verwijderen en opnieuw toepassen om de wijzigingen van kracht te laten worden.

# Verifiëren

#### AnyConnect testen met SAML-verificatie

Stap 1. Maak verbinding met uw VPN-URL en voer uw aanmeldingsgegevens voor Azure AD in.

- Stap 2. Keur de aanmeldingsaanvraag goed.
- Stap 3. AnyConnect is verbonden.

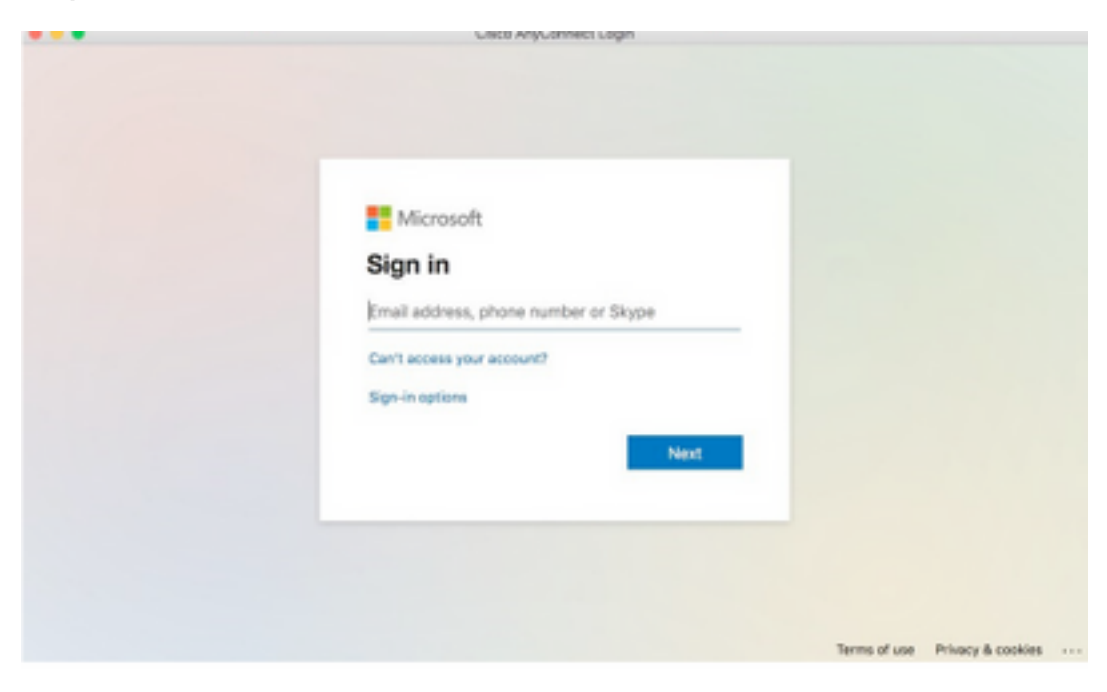

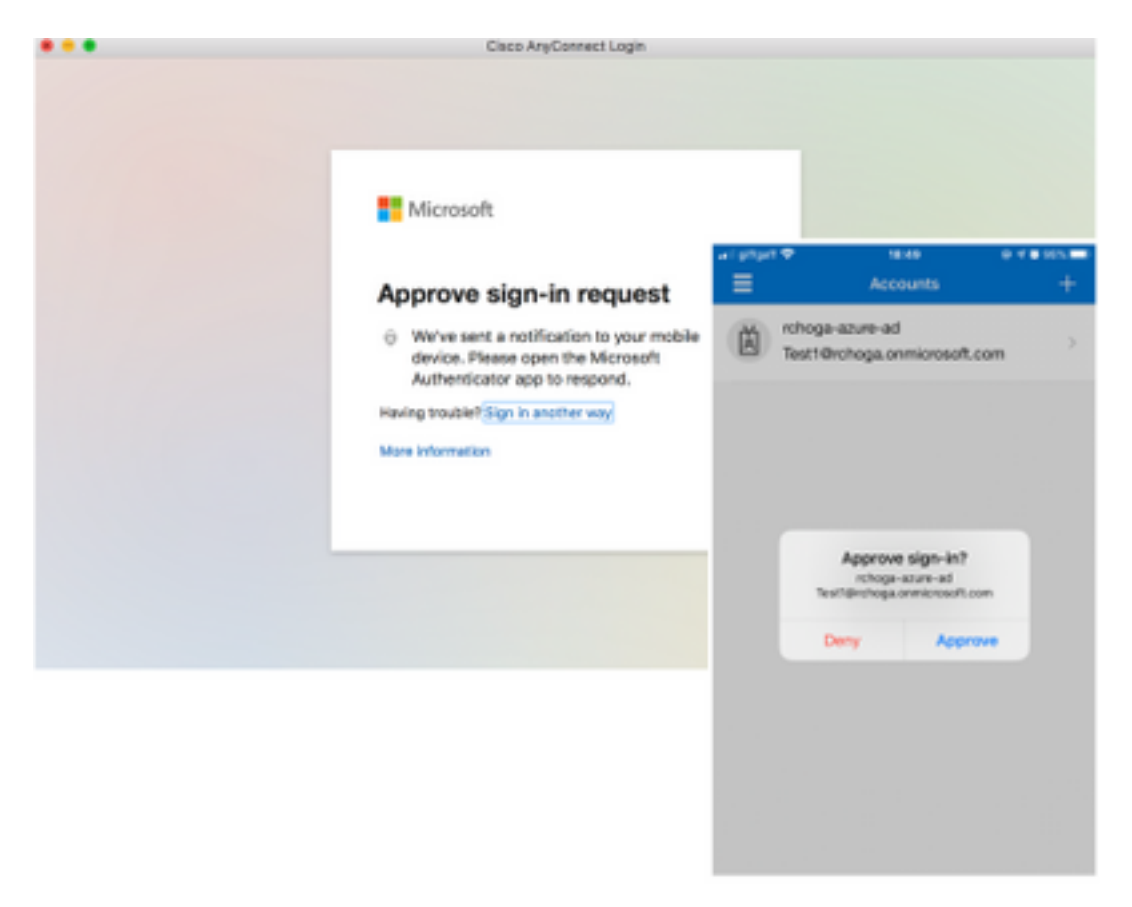

| •••      | AnyConnect<br>Secure Mobility Client |   | cisco      |
|----------|--------------------------------------|---|------------|
|          | VPN:<br>Connected                    | ~ | Disconnect |
| 00:00:22 |                                      |   | IPv4       |

# Veelvoorkomende problemen

#### Niet-overeenkomende entiteits-id

Voorbeeld van debug:

[SAML] consume\_assertion: De identificatie van een provider is onbekend voor #LassoServer. Als u een provider in een #LassoServer-object wilt registreren, moet u de methode lasso\_server\_add\_provider() of lasso\_server\_add\_provider\_from\_buffer() gebruiken.

**Probleem:** In het algemeen betekent dit dat de opdracht **idp [entityID]** onder de webvpnconfiguratie van de ASA niet overeenkomt met de IDp-entiteit-id in de metadata van IdP.

**Oplossing:** Controleer de entiteits-id van het metagegevensbestand van de IdP en pas de opdracht **saml idp [entity id]** hieraan aan.

#### Niet-overeenkomende tijd

Voorbeeld van debug:

[SAML] NotBefore:2017-09-05T23:59:01.896Z NotOnOrAfter:2017-09-06T00:59:01.896Z timeout: 0

[SAML] consume\_assertion: bewering is verlopen of ongeldig

Probleem 1. ASA-tijd is niet gesynchroniseerd met tijd van IdP.

Oplossing 1. Configureer de ASA met de NTP-server die wordt gebruikt door IdP.

Probleem 2. De bewering is niet geldig in de opgegeven periode.

**Oplossing 2.** Wijzig de geconfigureerde time-outwaarde op de ASA.

#### Onjuist handtekeningcertificaat voor IdP gebruikt

Voorbeeld van debug:

[Lasso] func=xmlSecOpenSSLEvpSignatureVerify:file=signatures.c:line=493:obj=rsa-sha1:subj=EVP\_VerifyFinal:error=18:data do not match:signature do not match

[SAML] consume\_assertion: het profiel kan een handtekening voor het bericht niet verifiëren

**Probleem:** De ASA kan het bericht ondertekend door de IdP niet verifiëren of er is geen handtekening om te verifiëren voor de ASA.

**Oplossing:** Controleer het IdP-handtekeningcertificaat dat op de ASA is geïnstalleerd om er zeker van te zijn dat dit overeenkomt met wat door de IdP is verzonden. Na bevestiging controleert u of de handtekening is opgenomen in de SAML-respons.

#### Ongeldige doelgroep voor bewering

Voorbeeld van debug:

[SAML] consume\_assertion: doelgroep van bewering is ongeldig

Probleem: IdP definieert het onjuiste publiek.

**Oplossing:** Corrigeer de doelgroepconfiguratie op de IdP. Het moet overeenkomen met de entiteit-ID van de ASA.

#### **Onjuiste URL voor Assertion Consumer Service**

Voorbeeld van debug: Kan geen debug-opdrachten ontvangen nadat de initiële verificatieaanvraag is verzonden. De gebruiker kan gebruikersreferenties invoeren op de IdP, maar de IdP leidt niet om naar de ASA.

Probleem: IdP is niet voor de juiste Assertion Consumer Service-URL geconfigureerd.

**Oplossing(en):** Controleer de basis-URL in de configuratie en zorg dat deze correct is. Controleer de ASA-metagegevens met de opdracht show om er zeker van te zijn dat de URL voor Assertion Consumer Service correct is. Test de URL door deze te bezoeken en uit te proberen. Als beide URL's correct zijn op de ASA, controleert u de IdP om er zeker van te zijn dat de URL klopt.

#### Wijzigingen in de SAML-configuratie die niet van kracht worden

Voorbeeld: Nadat een URL voor eenmalige aanmelding is gewijzigd, werkt de SAML van het SPcertificaat nog steeds niet en worden eerdere configuraties verzonden.

**Probleem:** ASA moet zijn metagegevens regenereren wanneer er een configuratieverandering is die het beïnvloedt. Dit gebeurt niet automatisch.

**Oplossing:** Nadat wijzigingen zijn aangebracht, onder de betreffende tunnelgroep het kleine idp [entity-id]-commando verwijderen en opnieuw toepassen.

# Problemen oplossen

De meeste SAML-fouten hebben betrekking op onjuiste configuraties die kunnen worden gevonden als de SAML-configuratie wordt gecontroleerd of als er debug-opdrachten worden uitgevoerd. De opdracht debug webvpn saml 255 biedt in de meeste gevallen uitkomst, maar in scenario's waarin deze debug-opdracht geen nuttige informatie oplevert, kunnen aanvullende debug-opdrachten worden uitgevoerd:

debug webvpn saml 255 debug webvpn 255 debug webvpn session 255 debug webvpn request 255

# Gerelateerde informatie

 <u>Eenmalige aanmelding op basis van SAML voor on-premises toepassingen via</u> toepassingsproxy